# Régulateur du tableau de commande DKS - classic DKS - expert

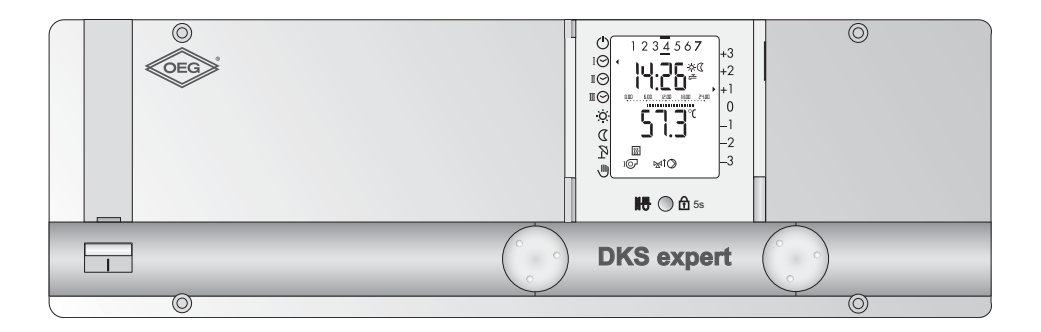

Mode d'emploi

Doc. no. 112821 31/2011

Chère utilisatrice, cher utilisateur,

Ce régulateur est un appareil doté de multiples fonctions, utiles à l'exploitation optimale d'une installation de chauffage qui offre un maximum de confort. La plupart des réglages préliminaires sont effectués par votre installateur lors de la mise en service.

C'est pourquoi, en tant **qu'utilisateur** de cette installation de chauffage, vous ne devez avoir aucune crainte face à ce mode d'emploi! Vous constaterez que son exploitation est simple et logique.

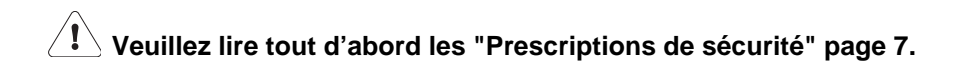

#### Eléments de commande:

Réglages au 1er niveau de commande (volet avant fermé)

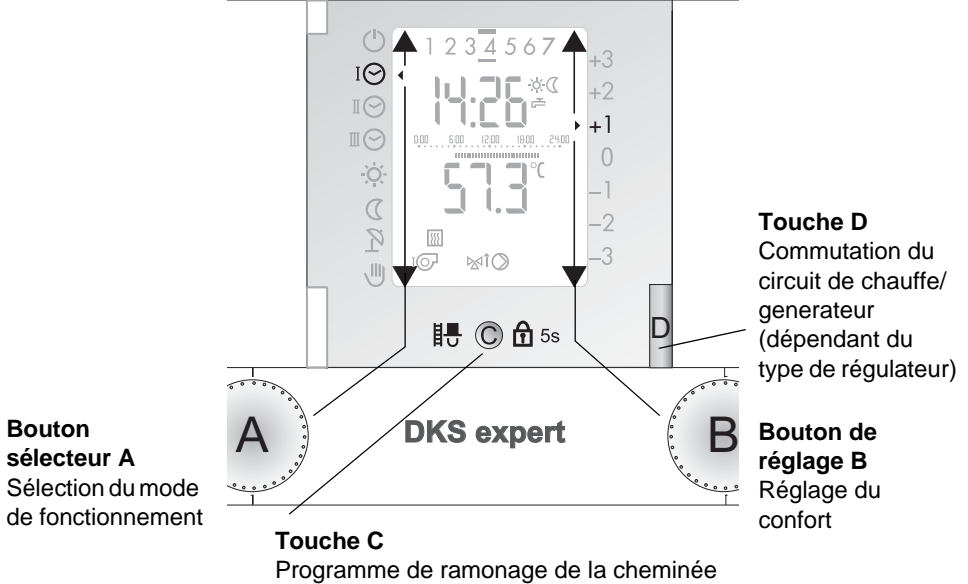

Blocage des réglages

Réglages au 2ème niveau de commande (volet avant ouvert)

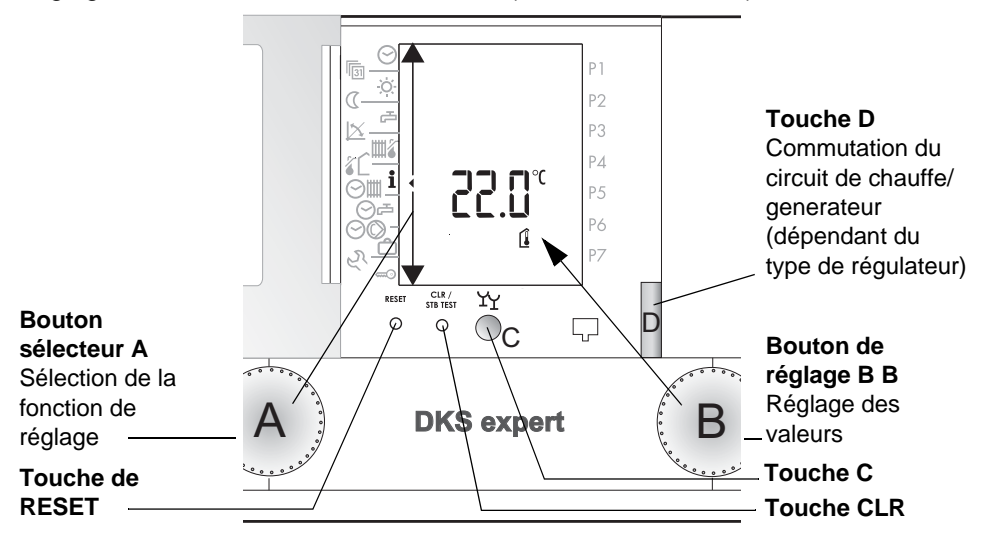

#### Schéma de signalisation

La figure montre le display standard lors du régime de chauffe (volet fermé, 1er niveau de commande).

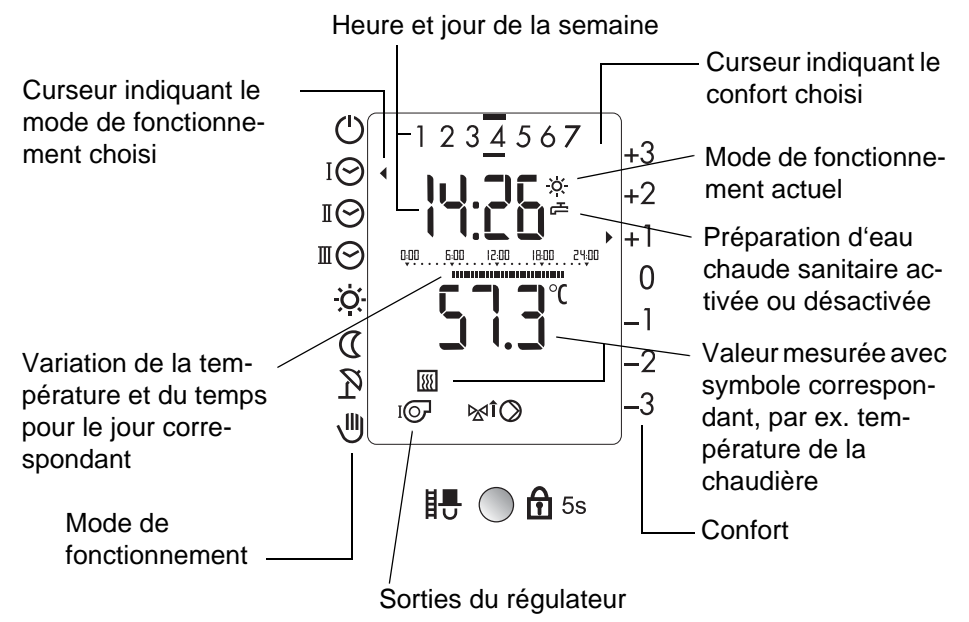

La figure montre le display avec tous les symboles pour le contrôle (volet ouvert, 2ème niveau de commande).

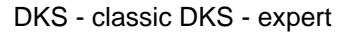

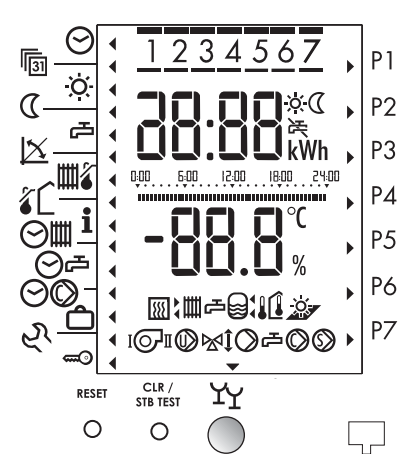

# Table des matières

| 1                                           | Prescriptions de sécurité                                                                                                    | . 7                                           |
|---------------------------------------------|----------------------------------------------------------------------------------------------------|-----------------------------------------------|
| <b>2</b><br>2.1<br>2.2<br>2.3<br>2.4<br>2.5 | Votre régulateur<br>Ce que peut faire ce régulateur<br>Ce que vous peut régler en tant qu'utilisateur<br>Affichage des températures<br>Efficacité des réglages<br>Eléments de commande et consignes | - 8<br>- 8<br>- 8<br>- 8<br>- 8<br>- 8<br>- 9 |
| 2.0                                         |                                                                                                    | . 5                                           |
| <b>3</b><br>3.1                             | Réglages du 1er niveau de commande<br>Sélection du circuit de chauffe et générateur (dépendant du type                                                                                              | 10                                            |
| 3.2<br>3.3<br>3.4<br>3.5                    | de regulateur)                                                                                                    | 10<br>11<br>12<br>12<br>13                    |
| 4                                           | Réglages du 2ème niveau de commande (volet ouvert)                                                                                                    | 14                                            |
| 4.1                                         | Fonction de dérogation                                                                                                    | 15                                            |
| 4.2                                         | Régler l'heure                                                                                                    | 16                                            |
| 4.3                                         | Régler la date                                                                                                    | 17                                            |
| 4.4                                         | Régler la température ambiante du mode chauffage                                                                                                    | 17                                            |
| 4.5                                         | Regler la temperature ambiante du mode reduit                                                                                                    | 18                                            |
| 4.6                                         | Regler la temperature d'eau chaude sanitaire                                                                                                    | 18                                            |
| 4.7                                         | Adapter la courbe de chauffe                                                                                                    | 19                                            |
| 4.8                                         | Regier la temperature maximale de depart                                                                                                    | 20                                            |
| 4.9                                         | Affichage des sorties du régulateur                                                                                                    | 20                                            |
| 4.10                                        |                                                                                                    | 21                                            |
| 7.11                                        | 4 11 1 Valeur de consigne et réelle                                                                                                    | 23                                            |
| 4 12                                        | Reprendre la valeur réelle dans l'affichage standard                                                                                                    | 23                                            |
| 4.13                                        | Programmes horaires                                                                                                    | 24                                            |
|                                             | 4.13.1 Interaction du programme de chauffage et eau chaude avec                                                                                                    |                                               |
|                                             | le programme d'eau chaude séparée (exemple)                                                                                                    | 25                                            |
|                                             | 4.13.2 Recharger les réglages d'usine des programmes horaires                                                                                                    | 26                                            |
| 4.14                                        | Régler le programme de chauffage et eau chaude sanitaire                                                                                                    | 27                                            |
|                                             | 4.14.1 Consulter le programme de chauffage et eau chaude                                                                                                    | 27                                            |
|                                             | 4.14.2 Modifier le programme de chauffage et eau chaude sanitaire                                                                                                    | 27                                            |
| 4.15                                        | Programme d'eau chaude séparée P1                                                                                                    | 29                                            |
|                                             | 4.15.1 Programmes de chauffage avec/sans production d'eau                                                                                                    |                                               |

|      | chaude sanitaire                                                     | 29 |
|------|----------------------------------------------------------------------|----|
|      | séparée                                                              | 30 |
| 4.16 | Régler le programme individuel de la pompe de circulation P1         | 30 |
|      | 4.16.1 Consulter et modifier le programme de la pompe de circulation | 30 |
| 4.17 | Programme vacances                                                   | 31 |
|      | 4.17.1 Régler le programme vacances                                  | 31 |
|      | 4.17.2 Consulter/changer/terminer le programme de vacances           | 32 |
| 5    | Réglages supplémentaires                                             | 33 |
| 5.1  | Appeler des caractéristiques de régime                               | 33 |
| 5.2  | Niveau de réglage 3                                                  | 35 |
| 5.3  | Message d'erreur                                                     | 36 |
|      | 5.3.1 Généralités                                                    | 36 |
| 6    | Explication des termes                                               | 37 |
| 7    | Index                                                                | 39 |

#### Prescriptions de sécurité 1

#### Utilisation conforme aux dispositions

Ce régulateur est un appareil électronique moderne

**C E** L'appareil satisfait les directives de l'UE suivantes:

• 73/23/CEE "Directives sur la basse tension"

• 89/336/CEE "Directive CEM", y compris la directive de modification 93/86/CEE L'appareil est destiné à être utilisé avec un système de chauffage correspondant aux spécifications du fabricant.

Toute autre utilisation de l'appareil pourrait l'endommager.

### Sécurité

Cet appareil correspond à l'état de la technique et aux prescriptions de sécurité y étant relatives

# Danger

L'appareil est exploité avec du courant électrique. Une installation non conforme ou des tentatives de réparations non conformes peuvent entraîner un danger de mort par électrocution. L'installation et la mise en service ne doivent être effectuées que par un installateur suffisamment qualifié. De manière générale, il faut éviter d'ouvrir l'appareil et ses accessoires. Les réparations ne doivent être effectuées que par le fabricant.

Les consignes qui sont particulièrement mises en évidence dans le texte par un point d'exclamation / doivent absolument être observées.

# 2 Votre régulateur

## 2.1 Ce que peut faire ce régulateur

Correctement programmé, en combinaison avec un système de chauffage approprié, l'appareil garantit de chauffer aux températures désirées pendant les temps programmés.

Les chaudières disponibles (formes d'énergie différentes) sont utilisées écologiquement et efficacement conformément aux besoins en chaleur nécessaires.

## 2.2 Ce que vous peut régler en tant qu'utilisateur

Vous, en tant qu'utilisateur, pouvez effectuer les réglages suivants sur le régulateur:

- 3.1 Sélection du circuit de chauffe et générateur (dépendant du type de régulateur), page 10
- 3.2 Sélectionner le mode de fonctionnement, page 11
- 3.3 Réglage du confort, page 12
- 3.4 Blocage des réglages, page 12
- 4.1 Fonction de dérogation, page 15
- 4.2 Régler l'heure, page 16
- 4.4 Régler la température ambiante du mode chauffage, page 17
- 4.5 Régler la température ambiante du mode réduit, page 18
- 4.7 Adapter la courbe de chauffe, page 19
- 4.8 Régler la température maximale de départ, page 20
- 4.9 Régler la limite de chauffe du mode chauffage, page 20
- 4.11.1 Valeur de consigne et réelle, page 23
- 4.14 Régler le programme de chauffage et eau chaude sanitaire, page 27
- 4.15 Programme d'eau chaude séparée P1, page 29
- 4.16 Régler le programme individuel de la pompe de circulation P1, page 30

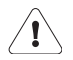

Tous les autres réglages ne doivent être effectués que par un installateur. Des modifications non conformes peuvent entraîner un comportement erroné du système de chauffe ou compromettre sa durée de vie.

## 2.3 Affichage des températures

Toutes les indications de température apparaissent:

- • en °C (Celsius) mesuré
- • en K (Kelvin) différence de température

## 2.4 Efficacité des réglages

- • 1. Niveau: Les réglages modifiés sont dès à présent efficaces
- 2. Niveau: Les réglages modifiés sont appliquées lors d'un changement de paramètre ou à la fermeture du volet

## 2.5 Eléments de commande et consignes

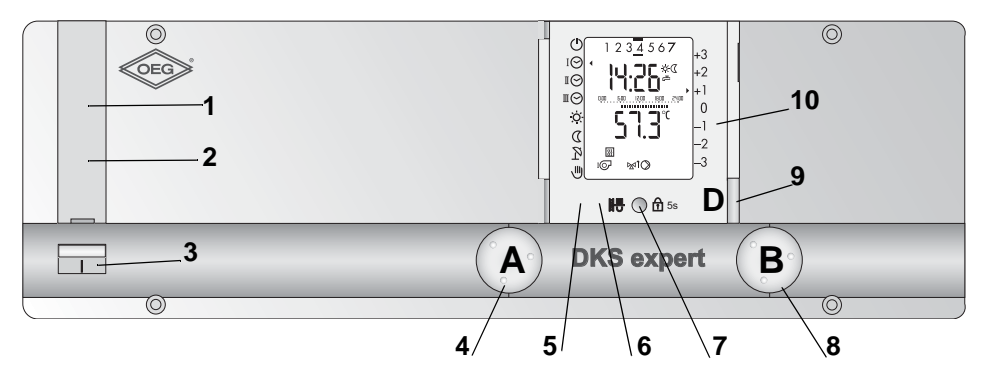

**1 Fusible:** Le fusible protège le régulateur du tableau de commande de la chaudière contre une surintensité de courant. Le fusible peut être changé après ouverture du capuchon.

Après plusieurs déclenchements du fusible, consultez votre spé-

- 2 Limiteur de température de sécurité LTS: (accessible après ouverture du couvercle) Après plusieurs déclenchements, consultez votre spécialiste en chauffage.
- 3 Interrupteur principal: L'interrupteur principal permet de couper le courant de toute l'installation (Interrupteur vers le haut = MARCHE, interrupteur vers le bas = ARRET)
- 4 Bouton sélecteur A: Réglages/Sélectionne de programmes
- 5 Touche RESET: avec volet ouvert, la fonction n'est destinée qu'au spécialiste
- 6 Touche de test CLR/STB: (avec volet ouvert)
- 7 Touche du "programme de ramonage de la cheminée"/"Fonction de blocage des réglages (avec volet fermé); programme de ramonage, la fonction n'est destinée qu'au spécialiste / Fonction de dérogation (avec volet ouvert)
- 8 Bouton de réglage B: Réglages/Fonctionnes de programmes
- 9 Touche D: commutation du circuit de chauffage/générateur: (uniquement avec le régulateur à 2 circuits, lumière rouge ou vert
- **10 Volet:** (l'ouverture du volet permet d'accéder au 2ème niveau de commande)

La touche de "RESET" et la touche de test LTS (pos. 7 et 8, accessibles avec le volet ouvert) ne doivent être actionnées que par des personnes qualifiées, voir partie pour l'installateur. von autorisierten Fachleuten bedient werden, siehe Fachmannanleitung.

## 3 Réglages du 1er niveau de commande

# 3.1 Sélection du circuit de chauffe et générateur (dépendant du type de régulateur)

Avant de pouvoir effectuer les réglages décrits dans les pages suivantes, il faut sélectionner le circuit de chauffe/générateur. Dépendant de la sélectionne la touche du commutation semble "verte" ou "rouge":

| Étape de contrôle                                                                                                    | Commande | Affichage                        |
|----------------------------------------------------------------------------------------------------|----------|----------------------------------|
| Presser la touche de commutation <b>D</b> pour<br>sélectionner le circuit de chauffe/générateur<br>souhaité (verte) ou (rouge)! | D        | L'affichage standard<br>apparaît |

Quelle couleur à quel circuit de chauffage/générateur appartient, apprenez de votre personnel qualifié de chauffage. L'attribution peut être notée ici:

| Noter l'attribution: | 1 (verte) | 2 (rouge) |
|----------------------|-----------|-----------|
| Circuit de chauffage |           |           |
| Générateur           |           |           |

#### Sélectionner le mode de fonctionnement 3.2

Ajuster avec le bouton rotatif ( A )

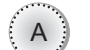

La flèche a gauche dans l'affichage montre le mode de fonctionnement sélectionnée, qui est immédiatement actif après sélectionner.

|              |                           | Explication                       |                                   |                                |                                 |                               |
|--------------|---------------------------|-----------------------------------|-----------------------------------|--------------------------------|---------------------------------|-------------------------------|
| Sym-<br>bole | Fonction                  | selon le<br>régime<br>automatique | continuelle<br>ment<br>désactivée | continuelle<br>ment<br>activée | continuelle<br>ment<br>chauffer | continuelle<br>ment<br>réduit |
| $\bigcirc$   | ARRÊT                     |                                   | 日間                                |                                |                                 |                               |
| ΙΘ           | Régime<br>automatique I   |                                   |                                   |                                |                                 |                               |
| IЮ           | Régime<br>automatique II  | ᄪᄰ                                |                                   |                                |                                 |                               |
| ШÔ           | Régime<br>automatique III |                                   |                                   |                                |                                 |                               |
| Ö.           | Régime de chauffe         |                                   |                                   | Ъ                              | Ш                               |                               |
| D            | Régime<br>d'abaissement   |                                   | Ъ                                 |                                |                                 | Ш                             |
| R            | Régime d'été              | <sup>(1</sup>                     | Ш                                 |                                |                                 |                               |
|              | Fonction 🖄 manuelle       |                                   |                                   | Ъ                              | Ш                               |                               |

#### Légende:

| Ш | Régime de chauffe    |
|---|----------------------|
| Ъ | Régime d'abaissement |

- La protection antigel est activée pour tous les modes de fonctionne-Note: ment. Limites de chauffe peuvent désactiver le régime de chauffe. En cas de sélection de la fonction manuelle (régime de secours), informer l'installateur.
- Un programme d'eau chaude sanitaire séparément peut être activée! 1)

## 3.3 Réglage du confort

| Étape de contrôle                                                           | Commande | Affichage |
|-----------------------------------------------------------------------------|----------|-----------|
| Augmenter la température ambiante<br>Exemple: <b>+1.5 °C</b>                | В        |           |
| Réduire la température ambiante<br>Exemple: - 3.0 °C<br>(économie, absence) | В        |           |

Les flèches à droite de l'affichage indiquent la modification faite pour la température ambiante du mode chauffage - c. ( . Le réglage prend effet immédiatement.

## 3.4 Blocage des réglages 🛱 5s

Le blocage des réglages activé permet d'éviter toute modification involontaire des réglages. Le blocage des réglages s'applique aux deux circuits du chauffe/générateurs et aussi à toutes les fonctions, à part la mesure d'émission [].

| Étape de contrôle                  | Commande   | Affichage                                                                               |
|------------------------------------|------------|-----------------------------------------------------------------------------------------|
| Activer le blocage des réglages    | 5 secondes | Image: sem sem sem sem sem sem sem sem sem sem                                          |
| Désactiver le blocage des réglages | 5 secondes | i⊙<br>☆<br>℃<br>♡<br>♡<br>↓<br>↓<br>↓<br>↓<br>↓<br>↓<br>↓<br>↓<br>↓<br>↓<br>↓<br>↓<br>↓ |

## 3.5 Mesure d'émission (ramonage de la cheminée)

| Étape de contrôle               | Commande                     | Affichage                        |
|---------------------------------|------------------------------|----------------------------------|
| Activer la mesure d'émission    | IIIII (C) A 5s<br>5 secondes |                                  |
| Désactiver la mesure d'émission | 5 secondes                   | L'affichage standard<br>apparaît |

**Note:** Apres l'activation de la fonction, le générateur chauffe selon la température réglée maximum. Le régime pour la mesure d'émission est limité pour le temps des 20 minutes. Elle doit être activée de nouveau au besoin.

## 4 Réglages du 2ème niveau de commande

(volet ouvert)

Des modifications non conformes peuvent entraîner un comportement erroné de l'installation de chauffage ou compromettre sa durée de vie.

| Sym-<br>bole | Fonction de réglage                                       | Réglage<br>usine  | Plage de<br>réglage | Réglage<br>de base | Modification | Unité |
|--------------|-----------------------------------------------------------|-------------------|---------------------|--------------------|--------------|-------|
| $\Theta$     | Régler l'heure; page 16                                   | actuel-<br>lem. * | -                   |                    |              | h/m   |
| <b>1</b> 31  | Régler la date; page 17                                   | actuel-<br>lem. * | jusqu'à<br>2079     |                    |              | M/T/J |
| Ŏ.           | Régler la température ambiante du mode chauffage; page 17 | 20                | 10÷30               |                    |              | °C    |
| D            | Régler la température ambiante du mode réduit; page 18    | 15                | 5÷20                |                    |              | °C    |
| ē            | Régler la température d'eau chaude sanitaire; page 18     | 55                | 10÷70               |                    |              | °C    |
| X            | Adapter la courbe de chauffe; page 19                     | 1.2               | 0.0÷5.0             |                    |              | -     |
| Шź           | Régler la température maximale de<br>départ; page 20      | 70                | 10÷90               |                    |              | °C    |
| ۶C           | Régler la limite de chauffe du mode chauffage; page 20    | 18                | 0÷40                |                    |              | °C    |

| Sym-<br>bole | Fonction de réglage                                                                               | Unité |
|--------------|---------------------------------------------------------------------------------------------------|-------|
| i            | Affichage des valeurs de consigne et réelle; page 22                                              | °C    |
| $\bigcirc$   | Programmes horaires; page 24<br>Régler le programme de chauffage et eau chaude sanitaire; page 27 | -     |
| ⊘₽           | Programme d'eau chaude séparée P1; page 29                                                        | -     |
| $\odot$      | Régler le programme individuel de la pompe de circulation P1; page 30                             | -     |

| Sym-<br>bole    | Fonction de réglage                                                                                                    | Unité |
|-----------------|----------------------------------------------------------------------------------------------------|-------|
| ĉ               | Programme vacances; page 31                                                                                                    | -     |
| Śź              | Réglages supplémentaires; page 33                                                                                                    | -     |
| <del>مس</del> 0 | Seulement pour le spécialiste de chauffage                                                                                                    | -     |
| Ϋ́Υ             | Fonction de dérogation; page 15<br>Un programme de vacances actif est supprimé                                                                                                    | -     |
| RESET           | Redémarre le régulateur. Aucun paramètre ne sera modifié!                                                                                                    | -     |
| CLR             | <ul> <li>Reprendre la valeur réelle dans l'affichage standard; page 23</li> <li>Recharger les réglages d'usine des programmes horaires; page 26</li> <li>Remise à zéro des dates de fonctionnement, voir</li> <li>"5.1 Appeler des caractéristiques de régime", page 33</li> </ul> | -     |

\* Réserve de marche d'horloge 2 années

## 4.1 Fonction de dérogation $\Upsilon$

| Étape de contrôle                    | Commande | Affichage                                                                                                    |
|--------------------------------------|----------|----------------------------------------------------------------------------------------------------|
| Activer la fonction de dérogation    | ¥Ү<br>©  | P1<br>P2<br>P3<br>P4<br>P5<br>P6<br>P7<br>S<br>S<br>S<br>S<br>S<br>S<br>S<br>S<br>S<br>S<br>S<br>S<br>S<br>S<br>S<br>S<br>S<br>S |
| Désactiver la fonction de dérogation | ¥Ү<br>©  | Le display standard de<br>2ème niveau apparaît                                                                                   |

**Note:** La fonction de dérogation chauffage agit pour 3 heures pendant ou à partir du commencement de la prochaine phase d'abaissement.

Un programme de vacances actif est supprimé par presser de la touche de dérogation!

## 4.2 Régler l'heure ⊙

| Étape de contrôle                                     | Commande | Affichage                                                                                                    |  |  |
|-------------------------------------------------------|----------|----------------------------------------------------------------------------------------------------|--|--|
| Sélectionner la fonction                              | A        | ©<br>(<br>↓<br>(<br>↓<br>(<br>↓<br>↓<br>↓<br>↓<br>↓<br>↓<br>↓<br>↓<br>↓<br>↓<br>↓<br>↓<br>↓                                                                                                    |  |  |
| Régler l'heure                                        | В        | Ø     I     P1       Ø     I     I       Ø     I     I       Ø     I     I       Ø     I     I       I     I     I       Ø     I     I       Ø     I     I |  |  |
| Sélectionner une autre fonction<br>ou fermer le volet |          | La fonction sélec-<br>tionnée ou l'affichage<br>standard apparaît                                                                                                    |  |  |
| Le regiage est memorise                               |          | Standard apparant                                                                                                    |  |  |

**Note:** L'adaptation de temps d'été/hiver a lieu automatiquement le dernier dimanche de mars ainsi qu'en octobre. Si le régulateur n'est pas raccordé au réseau, aucune adaptation de temps n'a lieu. Aussitôt que le régulateur est raccordé au réseau, l'adaptation de temps a lieu le jour suivant entre 2.00 et 3.00 heures.

## 4.3 Régler la date 🛅

Il y a un agenda électronique, programmé jusqu'en 2099 et qui tient compte des années bissextiles.

| Étape de contrôle                                                                | Commande | Affichage                                                                                                    |
|----------------------------------------------------------------------------------|----------|----------------------------------------------------------------------------------------------------|
| Sélectionner la date<br>Exemple: <b>28. octobre 2011</b>                         | A        | jour de semaine                                                                                                    |
| Régler la date<br>Exemple: <b>08. novembre 2011</b>                              | В        | ♥     1 2 3 4 5 6 7     P1       (     ☆     ↓     ↓       (     ☆     ↓     ↓       (     ☆     ↓     ↓       (     ☆     ↓     ↓       (     ☆     ↓     ↓       (     ☆     ↓     ↓       (     ☆     ↓     ↓       (     ↓     ↓     ↓       (     ↓     ↓     ↓ |
| Sélectionner une autre fonction<br>ou fermer le volet<br>Le réglage est mémorisé |          | La fonction sélec-<br>tionnée ou l'affichage<br>standard apparaît                                                                                                    |

**Note:** En réglant la date, le jour de la semaine correspondant est indiqué : 1 = lundi, 2 = mardi, 3 = mercredi, 4 = jeudi, 5 = vendredi, 6 = samedi, 7 = dimanche

### 4.4 Régler la température ambiante du mode chauffage 🔅

| Étape de contrôle                                                                    | Commande | Affichage                                                                                                    |
|--------------------------------------------------------------------------------------|----------|----------------------------------------------------------------------------------------------------|
| Sélectionner la fonction                                                             | A        | Image: Constraint of the second second se |
| Régler la température ambiante du<br>mode chauffage<br>Exemple: mode chauffage 22 °C | В        | P4<br>P5<br>P6                                                                                                    |
| Sélectionner une autre fonction<br>ou fermer le volet<br>Le réglage est mémorisé     |          | La fonction sélectionnée<br>ou l'affichage standard<br>apparaît                                                                                                    |

## 4.5 Régler la température ambiante du mode réduit ((

| Étape de contrôle                                                                            | Commande | Affichage                                                       |
|----------------------------------------------------------------------------------------------|----------|-----------------------------------------------------------------|
| Sélectionner la fonction                                                                     | A        | ■ ○<br>()<br>()<br>()<br>()<br>()<br>()<br>()<br>()<br>()<br>() |
| Régler la température ambiante du<br>mode réduit<br>Exemple: <b>température réduit 18 °C</b> | В        | P4<br>P5<br>P6                                                  |
| Sélectionner une autre fonction<br>ou fermer le volet<br>Le réglage est mémorisé             |          | La fonction sélectionnée<br>ou l'affichage standard<br>apparaît |

## 4.6 Régler la température d'eau chaude sanitaire 👝

| Étape de contrôle                                                                       | Commande | Affichage                                                       |
|-----------------------------------------------------------------------------------------|----------|-----------------------------------------------------------------|
| Sélectionner la fonction                                                                | A        | □     ·☆·     P2       ▶     ►     P3       ≥     □     ■≦      |
| Régler la température d'eau chaude<br>sanitaire<br>Exemple: <b>température ECS 55°C</b> | В        | C<br>C<br>C<br>C<br>C<br>C<br>C<br>C<br>C<br>C                  |
| Sélectionner une autre fonction<br>ou fermer le volet<br>Le réglage est mémorisé        |          | La fonction sélectionnée<br>ou l'affichage standard<br>apparaît |

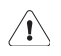

Toute modification de la température d'eau chaude sanitaire ne doit être apportée qu'en accord avec un personnel spécialisé!

## 4.7 Adapter la courbe de chauffe 🖄

| Étape de contrôle                                                                          | Commande | Affichage                                                         |
|--------------------------------------------------------------------------------------------|----------|-------------------------------------------------------------------|
| Sélectionner la fonction                                                                   | A        | P1<br>(<br>→ ····································                 |
| Régler la courbe de chauffe<br>Exemple: <b>pente de la courbe de</b><br><b>chauffe 1.2</b> | В        | P4<br>P5<br>P6                                                    |
| Sélectionner une autre fonction<br>ou fermer le volet<br>Le réglage est mémorisé           |          | La fonction sélec-<br>tionnée ou l'affichage<br>standard apparaît |

Si la température ambiante s'écarte constamment de la valeur prescrite, tout en restant stable, il faut procéder aux modifications suivantes:

| Températures                  | Adaptation de la ter          | npérature ambiante            |  |
|-------------------------------|-------------------------------|-------------------------------|--|
| externes durant la<br>journée | trop froid                    | pour 1 K trop chaud           |  |
| +5 bis +15 °C                 | Régler la pente 🖄 - 0,2 et le | Régler la pente 🖄 + 0,2 et le |  |
|                               | point fixe (3-1) 🖾 + 5 K      | point fixe (3-1) 🖄 - 5 K      |  |
| -20 bis +5 °C                 | Régler la pente 🖄 + 0,2       | Régler la pente 🖄 - 0,2       |  |

Comme le bâtiment ne réagit que lentement aux modifications de réglages, il est recommandé de n'effectuer qu'un seul réglage de correction par jour.

## 4.8 Régler la température maximale de départ

| Étape de contrôle                                                                                 | Commande | Affichage                                                         |
|---------------------------------------------------------------------------------------------------|----------|-------------------------------------------------------------------|
| Sélectionner la fonction                                                                          | A        | P3<br>P4<br>P5<br>P6                                              |
| Régler la température maximale de<br>départ<br>Exemple:<br><b>température max. de départ 55°C</b> | В        | P4<br>P5<br>P6<br>P6<br>P6                                        |
| Sélectionner une autre fonction<br>ou fermer le volet<br>Le réglage est mémorisé                  |          | La fonction sélec-<br>tionnée ou l'affichage<br>standard apparaît |

La température de départ du chauffage est limitée à la valeur définie.

Ceci n'est pas une fonction de sécurité! La sécurité (protection contre la surchauffe) doit être assurée par le personnel spécialisé.

## 4.9 Régler la limite de chauffe du mode chauffage 🌮

Valeur moyenne de la température extérieure supérieure à  $\hat{a}$  = mode chauffage "ARRÊT". Valeur moyenne de la température extérieure inférieure à ( $\hat{a}$  2 K) = mode chauffage "MARCHE"

| Étape de contrôle                                                                | Commande | Affichage                                                       |
|----------------------------------------------------------------------------------|----------|-----------------------------------------------------------------|
| Sélectionner la fonction                                                         | A        |                                                                 |
| Régler la limite de chauffe<br>Exemple: <b>limite de chauffe 20 °C</b>           | В        | P4<br>P5<br>P6                                                  |
| Sélectionner une autre fonction<br>ou fermer le volet<br>Le réglage est mémorisé |          | La fonction sélectionnée<br>ou l'affichage standard<br>apparaît |

Note: La limite de chauffe pour le mode réduit se règle dans le paramètre 3:02.

## 4.10 Affichage des sorties du régulateur

Certains de ces symboles seront affichés en fonction de l'état de l'installation et du fonctionnement, voir "Schéma de signalisation", page 4.

|             | Description                                        |    | DKS - classic | DKS - expert |         |
|-------------|----------------------------------------------------|----|---------------|--------------|---------|
| Symbole     | <b>bole</b> Circuit de chauffe/générateur (1=vert; |    |               | 1            | 2       |
|             | 2=rouge)                                           |    |               | vert         | rouge   |
| ī           | Générateur/brûleur                                 | h1 | x             | x            |         |
| IQ.         | 1 <sup>ère</sup> allure                            |    | X             | Λ            |         |
|             | Générateur/brûleur                                 | h2 | ×             | ~            |         |
| <b>O</b> rl | 2 <sup>ème</sup> allure                            | 02 | ~             | ~            |         |
| MÎ          | Vanne mélangeuse circuit de chauf-                 | M+ | х             | х            | х       |
|             | fage "ouvrir"                                      |    |               | ~            |         |
|             | Vanne mélangeuse circuit de chauf-                 | M- | Х             | х            | х       |
|             | tage "termer"                                      |    |               |              |         |
| $\bigcirc$  | Pompe de circulation circuit de                    | U  | Х             | Х            | Х       |
|             | спаипаде                                           |    |               |              |         |
| -           | Charge eau chaude sanitaire                        | L  | х             | 2            | x       |
|             | Pompe de circulation eau chaude                    | 6  | V             |              | <u></u> |
|             | sanitaire                                          | ں  | X             |              | ~       |
| $\bigcirc$  | Pompe solaire                                      | S  | х             | 2            | x       |

## 4.11 Affichage des valeurs de consigne et réelle i

| Étape de contrôle                                                                       | Commande Affichage    |                                                                                                    |
|-----------------------------------------------------------------------------------------|-----------------------|----------------------------------------------------------------------------------------------------|
| Sélectionner le circuit de chauffe ou<br>générateur<br>(si activée selon paramètre 7-0) | D                     |                                                                                                    |
| Sélectionner la fonction                                                                | A                     |                                                                                                    |
| Consulter les températures et dates<br>Exemple:<br><b>Température extérieure 2.8 °C</b> | В                     |                                                                                                    |
| Consulter les valeurs réelles                                                           | В                     | Image: Sector with the sector with the sector withe sector with the sector with the sector wit |
| Consulter les valeurs de consigne et valeurs réelles                                    | tourner<br>rapidement |                                                                                                    |
| Quitter l'affichage                                                                     | Fermer le<br>volet    | L'affichage standard<br>apparaît                                                                                                    |

## 4.11.1 Valeur de consigne et réelle 5011 51

Valeur réelle = valeur mesurée;

Valeur de consigne = valeur de référence actuellement calculée (tourner rapidement le bouton de réglage B)

| Symbole    | Description                                      | Touche | Abré. |    | Indic | ation        |
|------------|--------------------------------------------------|--------|-------|----|-------|--------------|
| <b>∭</b>   | Température de départ gén. 1                     | vert   | TK 1  | °C | 5o II | 15 F         |
| ₽          | Température d'eau chaude sanitaire               |        | ТВ    | °C | Soll  | 15 F         |
|            | Température ambiante 1                           | vert   | TI 1  | °C | Soll  | ۲ <u>5</u> ۲ |
| l          | Température ambiante 2                           | rouge  | TI 2  | °C | Soll  | 15 F         |
| •          | Température de départ du<br>circuit de chauffe 1 | vert   | TV 1  | °C | Soll  | 15 F         |
| •          | Température de départ du<br>circuit de chauffe 2 | rouge  | TV 2  | °C | Soll  | 15 F         |
| ~          | Température extérieure moyenne                   |        | TA    | С° |       |              |
| <b>₩</b> L | Température extérieure actuelle                  |        | TA    | °C |       | <u>ا5</u> ۲  |
|            | Température panneau solaire                      |        | тко   | °C |       | 15 F         |
| ₽₿         | Température ECS en bas sanitaire                 |        | TBU   | °C |       | 15 F         |

Si la configuration des sondes est mémorisé lors de la mise en service (sélecteur 4-0 = on), les sondes défectueuses sont signalées par 120 °C.

## 4.12 Reprendre la valeur réelle dans l'affichage standard

- 1. Sélectionner la température désirée comme expliqué ci-dessus (valeur de consigne/réelle).
- 2. Presser la touche CLR avec un objet assez mince.

Presser la touche CLR avec un objet

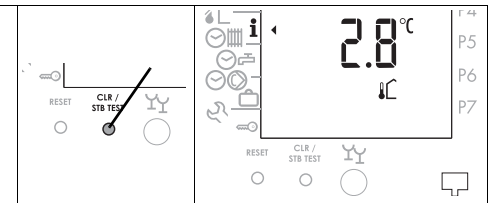

3. Fermer le volet. La valeur apparaît dans l'affichage standard.

## 4.13 Programmes horaires

#### I ⊙ P1 = Programme de chauffage et eau chaude 1 Habitation avec programme normal

| Groupes de jours |                 | Chauffage et (eau chaude sanitaire) |         |      |       |      |
|------------------|-----------------|-------------------------------------|---------|------|-------|------|
| Jours            | Jours marqués   | Ö.                                  | (二)     | Note | 《运    | Note |
| Lu-Ve            | <u>12345</u> 67 | 06.00                               | (05.00) |      | 22.00 |      |
| Sa-Di            | 12345 <u>67</u> | 07.00                               | (06.00) |      | 23.00 |      |

#### I ○ P2 = Programme de chauffage et eau chaude 2 Habitation avec réduction durant les jours ouvrables

| Groupes de jours |                  | Chauffage et (eau chaude sanitaire) |         |      |       |      |
|------------------|------------------|-------------------------------------|---------|------|-------|------|
| Jours            | Jours marqués    | Ö.                                  | (二)     | Note | 《运    | Note |
| Lu-Je            | 10076/7          | 06.00                               | (05.00) |      | 08.00 |      |
|                  | 1234567          | 15.30                               | (14.30) |      | 22.00 |      |
| Ve               | 1234 <u>5</u> 67 | 06.00                               | (05.00) |      | 08.00 |      |
|                  |                  | 15.30                               | (14.30) |      | 23.00 |      |
| Sa               | 12345 <u>6</u> 7 | 07.00                               | (06.00) |      | 23.00 |      |
| Di               | 123456 <u>7</u>  | 07.00                               | (06.00) |      | 22.00 |      |

#### **II** ○ P3 = Programme 3, bâtiments de l'artisanat et de l'industrie

| Groupes de jours |                 | Chauffage et (eau chaude sanitaire) |         |      |            |      |
|------------------|-----------------|-------------------------------------|---------|------|------------|------|
| Jours            | Jours marqués   | Ö.                                  | (二)     | Note | (          | Note |
| Lu-Ve            | <u>12345</u> 67 | 06.00                               | (05.00) |      | 19.00      |      |
| Sa-Di            | 12345 <u>67</u> | -                                   | -       |      | en continu |      |

#### ⊘r P3 = Programme de chauffage et eau chaude 3 Bâtiments commerciaux et industriels

| Groupes de jours | Eau chaude sanitaire |      |       |      |  |
|------------------|----------------------|------|-------|------|--|
| Jours            | ē                    | Note | 峳     | Note |  |
| Lu-Di            | 00.00                |      | 00.00 |      |  |
| Note             |                      |      |       |      |  |
| Note             |                      |      |       |      |  |

Note: Aucun programme d'eau chaude sanitaire individuelle n'est ajusté en usine.

| Groupes de jours | Pompe de circulation |      |       |      |  |
|------------------|----------------------|------|-------|------|--|
| Jours            | Ъ                    | Note | 迅     | Note |  |
| Lu-Di            | 06.00                |      | 08.00 |      |  |
| Lu-Di            | 11.30                |      | 13.30 |      |  |
| Lu-Di            | 17.00                |      | 21.00 |      |  |

⊙ © P1 = Programme de la pompe de circulation

Note: ☆ = Début de l'occupation réglée (commencement du chauffer selon paramètre 3-6).

La production d'eau chaude sanitaire se fait en parallèle, pour autant qu'elle ne soit pas mise hors circuit. Le temps de mise en circuit est toujours une heure à l'avance.

#### 4.13.1 Interaction du programme de chauffage et eau chaude avec le programme d'eau chaude séparée (exemple)

| Régime<br>1. niveauProgramme de chauffa<br>ge et eau chaude sani-<br>taire P1/P2/P3 ⊙<br>m<br>Réglage d'usine = on |                                                       | Programme d'eau<br>chaude séparée<br>P1 ⊙≞<br>Aucun programme n'est<br>ajusté en usine | Programme<br>d'horloge actif |
|----------------------------------------------------------------------------------------------------|-------------------------------------------------------|----------------------------------------------------------------------------------------|------------------------------|
|                                                                                                    | on = actif<br>off = inactif<br>voire "4.15.1, page 29 | <b>toujours actif</b><br>voir "4.15.2, page 30                                         |                              |
| ı <b>⊘ P1</b>                                                                                                    | ⊙∰ <b>ఊ on</b> /off                                   | ⊝ <b></b> P1                                                                           | i⊙ + ⊙≓                      |
| ∎ <b>⊘ P2</b>                                                                                                    | ⊙щ ゐ on/ <b>off</b>                                   | ⊝ <b></b> P1                                                                           | ₽<br>©                       |
| <b>¤⊘ P3</b>                                                                                                    | ⊙ <b>∭ ඌ on</b> /off                                  | ⊝ <b></b> P1                                                                           | ≣⊘ + ⊘≓                      |

En position "off", seul le programme d'eau chaude séparée P1 est actif.

Lorsqu'il est en position "**on**", le programme de chauffage et eau chaude sanitaire se chevauchent, c'est-à-dire que les deux périodes de programme sont actives en même temps.

#### 4.13.2 Recharger les réglages d'usine des programmes horaires

On peut à tout moment recharger les programmes de chauffage et eau chaude tels qu'ils ont été programmés à l'usine, voir "4.13 Programmes horaires", page 24.

| Éta | pe de contrôle                                                                                                    | Commande           | Affichage                                                          |
|-----|----------------------------------------------------------------------------------------------------|--------------------|--------------------------------------------------------------------|
| 1   | Ouvrir le volet<br>Sélectionner la fonction                                                                                              | A                  | Image: state         Image: state         P4         P5         P6 |
| 2   | Sélectionner programme P1 à P3<br>Exemple: <b>programme P3</b>                                                                           | В                  | Р4<br>Р5<br>Р6                                                     |
| 3   | Consulter le programme horaire<br>Exemple: <b>programme P3</b>                                                                           |                    |                                                                    |
| 4   | Presser la touche <b>CLR</b> avec un<br>objet assez mince.<br>Les paramètres d'usine sont<br>rechargés pour le programme<br>sélectionné. |                    | CLEAN YY<br>RESET STB TEST YY<br>O O O                             |
| 5   | Quitter l'affichage, le programme horaire standard est chargé                                                                            | Fermer le<br>volet | L'affichage standard 1 <sup>er</sup><br>niveau apparaît            |

# 4.14 Régler le programme de chauffage et eau chaude sanitaire ⊙**III**

Les heures programmées (périodes d'activité) se rapportent toujours au mode chauffage. La production d'eau chaude sanitaire se fait en parallèle, pour autant qu'elle ne soit pas mise hors circuit. Le temps de mise en circuit est toujours une heure à l'avance.

|  | 4.14.1 | Consulter le | programme | de chauffage | et eau | ı chaude |
|--|--------|--------------|-----------|--------------|--------|----------|
|--|--------|--------------|-----------|--------------|--------|----------|

| Étape de contrôle |                                                                                                 | Commande | Affichage                                                                                                    |
|-------------------|-------------------------------------------------------------------------------------------------|----------|----------------------------------------------------------------------------------------------------|
| 1                 | Sélectionner le circuit de chauffe<br>(si activée selon paramètre 7-0)                          | D        |                                                                                                    |
| 2                 | Ouvrir le volet<br>Sélectionner la fonction                                                     | A        | С                                                                                                    |
| 3                 | Consulter le programme horaire<br>Exemple: <b>programme P3</b>                                  | В        |                                                                                                    |
| 4                 | Consulter le programme horaire<br>Exemple: <b>programme P3</b><br>temps de commutation suivants | (A)      | □     □     1     2     3     4     5     6     7       □     □     □     □     0     0     0     0     0       □     □     □     □     0     0     0     0     0       □     □     □     □     0     0     0     0     0       □     □     □     □     □     0     0     0     0       □     □     □     □     □     0     0     0     0       □     □     □     □     □     □     0     0     0       □     □     □     □     □     □     □     0     0       □     □     □     □     □     □     □     0       □     □     □     □     □     □     □       □     □     □     □     □     □     □       □     □     □     □     □     □     □       □     □     □     □     □     □     □       □     □     □     □     □     □     □       □     □     □     □     □     □     □ </td |

#### 4.14.2 Modifier le programme de chauffage et eau chaude sanitaire

| Éta | ape de contrôle                                                        | Commande | Affichage |
|-----|------------------------------------------------------------------------|----------|-----------|
| 1   | Ouvrir le volet<br>Sélectionner la fonction                            | A        |           |
| 2   | Sélectionner le circuit de chauffe<br>(si activée selon paramètre 7-0) | D        |           |

## Mode d'emploi DKS - classic DKS - expert

| Éta | pe de contrôle                                                                                                    | Commande   | Affichage                                                                                                    |
|-----|----------------------------------------------------------------------------------------------------|------------|----------------------------------------------------------------------------------------------------|
| 3   | Sélectionner programme P1 à P3<br>Exemple: <b>programme P3</b>                                                                                        | В          | P4<br>P4<br>P5<br>P6                                                                                                    |
| 4   | Activer la modification<br>Exemple: <b>programme P3</b>                                                                                               | (A)<br>2 x | Image: Constraint of the second second se |
| 5   | Sélectionner le jour, le groupe de<br>jours et le moment pour le début de<br>la modification<br>Tourner rapidement permet<br>d'accélérer la sélection | В          | I     I                                                                                                    |
| 6   | Alterner entre les périodes de<br>chauffe et de mode réduit                                                                                           |            | I     I     I </td                                                                                                    |
| 7   | Programmer la période de chauffe<br>Des segments noirs sont ajoutés                                                                                   | В          |                                                                                                    |
| 8   | Sélectionner l'entrée période en mode réduit                                                                                                    | A          |                                                                                                    |
| 9   | Programmer la période en mode<br>réduit<br>Les segments noirs sont suppri-<br>més, s'il y en a                                                        | В          |                                                                                                    |

| Étape de contrôle |                                                                                                    | Commande           | Affichage                                                                                                    |
|-------------------|----------------------------------------------------------------------------------------------------|--------------------|----------------------------------------------------------------------------------------------------|
| 10                | Sélectionner un nouveau jour/<br>groupe pour effectuer d'autres<br>modifications<br>Pour la suite, procéder comme<br>décrit plus haut (3) | (A)                |                                                                                                    |
| 11                | Terminer la programmation horaire                                                                                                    | ou fermer le volet | □     □     2     3     4     5     6     7     P1       □     □     □     □     □     □     0     0     0     0       □     □     □     □     □     □     □     0     0     0       □     □     □     □     □     □     □     0     0     0       □     □     □     □     □     □     □     0     0     0       □     □     □     □     □     □     □     □     0       □     □     □     □     □     □     □     □     0       □     □     □     □     □     □     □     □     0       □     □     □     □     □     □     □     □       □     □     □     □     □     □     □     □       □     □     □     □     □     □     □     □       □     □     □     □     □     □     □     □       □     □     □     □     □     □     □     □       □     □     □     □     □     □     □< |

**Note:** La plage la plus courte pouvant être réglée pour le mode chauffage est de 30 minutes.

## 4.15 Programme d'eau chaude séparée ⊙ P1

Note: Seul le programme P1 peut être sélectionné.

# 4.15.1 Programmes de chauffage avec/sans production d'eau chaude sanitaire

On peut enclencher ou déclencher la production d'eau chaude parallèlement au programme de chauffage!

| Éta | ape de contrôle                                                                                                    | Commande   | Affichage                                                                                                    |
|-----|----------------------------------------------------------------------------------------------------|------------|----------------------------------------------------------------------------------------------------|
| 1   | Sélectionner le circuit de chauffe<br>(si activée selon paramètre 7-0)                                                                                              | D          |                                                                                                    |
| 2   | Ouvrir le volet<br>Sélectionner la fonction                                                                                                    | A          |                                                                                                    |
| 3   | Sélectionner programme P1 à P3<br>Exemple: <b>programme P3</b>                                                                                                    | В          |                                                                                                    |
| 4   | Sélectionner une fonction:<br>l'affichage indique par défaut " <b>on</b> ",<br>de P1 à P3<br><b>on</b> = Production d'eau chaud sani-<br>taire selon "4.14, page 27 | (A)<br>1 x | Image: Constraint of the second second se |

| Étape de contrôle |                                                                                                    | Commande | Affichage |
|-------------------|----------------------------------------------------------------------------------------------------|----------|-----------|
| 5                 | off = Production d'eau chaud sani-<br>taire "off", ou<br>programme d'eau chaude<br>séparée actif ⊙ <i>ឝ</i> | В        |           |

**Note:** Lorsque le réglage est en position "**on**", les deux périodes de programme horaire se chevauchent, c'est-à-dire que les deux périodes de programme sont actives en même temps.

#### 4.15.2 Consulter et modifier le programme d'eau chaude sanitaire séparée

| Étape de contrôle                           | Commande | Affichage |
|---------------------------------------------|----------|-----------|
| Ouvrir le volet<br>Sélectionner la fonction | A        |           |

Autres opérations comme:

"4.14.1 Consulter le programme de chauffage et eau chaude", page 27, et

"4.14.2 Modifier le programme de chauffage et eau chaude sanitaire", page 27.

On dispose des symboles 西 法 dans l'affichage pour alterner entre charge d'eau chaude active et inactive.

## 4.16 Régler le programme individuel de la pompe de circulation ⊙© P1

Note: Seul le programme P1 peut être sélectionné.

#### 4.16.1 Consulter et modifier le programme de la pompe de circulation

| Étape de contrôle                           | Commande | Affichage |             |
|---------------------------------------------|----------|-----------|-------------|
| Ouvrir le volet<br>Sélectionner la fonction | A        |           | 1<br>5<br>5 |

Autres opérations comme:

"4.14.1 Consulter le programme de chauffage et eau chaude", page 27, et

"4.14.2 Modifier le programme de chauffage et eau chaude sanitaire", page 27.

On dispose des symboles  $rac{}{i}$   $rac{}{k}$  dans l'affichage pour alterner la fonction de la pompe de circulation entre active et inactive.

#### 4.17 Programme vacances

On peut régler jusqu'à 7 programmes vacances par circuit de chauffage. Pendant le mode vacances, le chauffage se fait en fonction de la température ambiante de sécurité (paramètre 3-0). La production d'eau chaude sanitaire peut être commutée sur actif ou inactif. Le début et la fin du programme vacances tombe à chaque fois sur le changement de date (24h00).

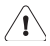

#### Le programme de vacances actif est supprimé lorsque l'on presse la touche de dérogation. La limite de chauffage été/hiver est efficace pour la durée du programme de vacances.

| Étape de contrôle |                                                                                                    | Commande           | Affichage                                                                     |
|-------------------|----------------------------------------------------------------------------------------------------|--------------------|-------------------------------------------------------------------------------|
| 1                 | Sélectionner le circuit de chauffe<br>(si activée selon paramètre 7-0)                                                          | D                  |                                                                               |
| 2                 | Sélectionner la fonction                                                                                                    | A                  | 「<br>で<br>、<br>、<br>、<br>、<br>、<br>、<br>、<br>、<br>、<br>、<br>、<br>、<br>、       |
| 3                 | Programmer la date de la fin des<br>vacances                                                                                    | В                  | □<br>○<br>○<br>○<br>○<br>○<br>○<br>○<br>○<br>○<br>○<br>○<br>○<br>○            |
| 4                 | Quitter l'affichage<br>Le programme vacances est<br>mémorisé<br>Le programme de vacances est<br>actif à partir de 24:00 heures. | Fermer le<br>volet | L'affichage standard 1 <sup>er</sup><br>niveau apparaît                       |
| 5                 | Dès que le programme vacances<br>est activé, une flèche clignote près<br>du symbole ()                                          |                    | Ů (* 1 2 3 4 5 6 7<br>I⊗<br>I⊗ (* 1 2 3 4 5 6 7<br>I⊗ (* 1 2 3 4 5 6 7)<br>+3 |

#### Régler le programme vacances 4.17.1

| Éta | pe de contrôle                                                                                                    | Commande           | Affichage                                                                                                    |
|-----|----------------------------------------------------------------------------------------------------|--------------------|----------------------------------------------------------------------------------------------------|
| 1   | Sélectionner le circuit de chauffe<br>(si activée selon paramètre 7-0)                                                                      | D                  | S expert R                                                                                                    |
| 2   | <b>Consulter:</b><br>Sélectionner la fonction<br>La date de la fin de vacances appa-<br>raît directement                                    | A                  | □       1 2 3 4 5 6 7       P1         □       ○       ○       P2         □       □       □       P3         □       □       □       P4         P5       0       0       P6         Q       □       □       P7                                                                                                    |
| 3   | <b>Changer:</b><br>Adapter la date de fin de vacances                                                                                       | (B)                | ⊡     1 2 3 4 5 6 7     p1       ○     ○     ○     P2       ○     □     ○     P2       ○     □     ○     P2       ○     □     ○     P3                                                                                                    |
| 4   | <b>Terminer:</b><br>Tourner avec le bouton rotatif <b>B</b> a<br>gauche jusque s'apparaît ""<br>Le programme de vacances est<br>supprimé ou | B                  | 「<br>「<br>「<br>」<br>「<br>」<br>「<br>」<br>「<br>」<br>」<br>」<br>「<br>」<br>」<br>」<br>「<br>」<br>」<br>」<br>「<br>」<br>」<br>」<br>「<br>」<br>」<br>」<br>「<br>」<br>」<br>」<br>」<br>」<br>」<br>」<br>」<br>」<br>」<br>」<br>」<br>」                                                                                                    |
| 5   | le programme de vacances peut<br>être aussi supprimée/terminée<br>avec la touche de dérogation.                                             | YY<br>©            | Image: Constraint of the second second sec |
| 6   | Quitter l'affichage                                                                                                    | Fermer le<br>volet | L'affichage standard 1 <sup>er</sup><br>niveau apparaît                                                                                                    |

## 4.17.2 Consulter/changer/terminer le programme de vacances

# 5 Réglages supplémentaires २

## 5.1 Appeler des caractéristiques de régime

On peut appeler les heures de fonctionnement et le nombre d'enclenchement des différentes allures ainsi que d'autres données.

| Étape de contrôle                                                                                                | Commande        | Affichage                                                                                                    |
|----------------------------------------------------------------------------------------------------|-----------------|----------------------------------------------------------------------------------------------------|
| Sélectionner le générateur<br>(si activée selon paramètre 9-0)                                                   | D               |                                                                                                    |
| Sélectionner le niveau de réglages<br>supplémentaires                                                            | A               | I         I         P4           ○         -         P5           ○         -         P6           २         -         P7 |
| Sélectionner la fonction " <b>dat</b> "                                                                          | (B)<br>1 x      |                                                                                                    |
| Appeler les dates<br>Exemple: <b>Heures de fonctionnement</b><br><b>de la première allure</b><br>= 12'034 heures | (A)             |                                                                                                    |
| Quitter l'affichage                                                                                              | Fermer le volet | L'affichage standard 1 <sup>er</sup><br>niveau apparaît                                                                   |

| Caractéristiques |                                                | Touche D | Unité |
|------------------|------------------------------------------------|----------|-------|
| IQ               | Heures de fonctionnement de la première allure | vert     | h     |
| IQ               | Nombre d'enclenchements de la première allure  | vert     |       |

# 5.2 Niveau de réglage 3

Cette fonction n'est destinée qu'au spécialiste.

| Étape de contrôle                                                      | Commande        | Affichage                                                                                                    |
|------------------------------------------------------------------------|-----------------|----------------------------------------------------------------------------------------------------|
| Sélectionner le circuit de chauffe<br>(si activée selon paramètre 7-0) | D               |                                                                                                    |
| Sélectionner le niveau de réglages<br>supplémentaires                  | A               | I         I         I         P4         P5         P6         P7           I         I |
| La fonction n'est destinée qu'au spécialiste de chauffage!             | <b>B</b><br>1 x | Image: P4         P4           Image: P4         P5           Image: P4         P5           P5         P6           P7         P5                                                                                                    |
| Sélectionner une autre fonction<br>ou fermer le volet                  |                 | La fonction sélectionnée<br>ou l'affichage standard<br>apparaît                                                                                                    |

## 5.3 Message d'erreur

#### 5.3.1 Généralités

Lors d'un dérangement, l'affichage est illuminé. Dans le niveau 1 (volet fermé), l'affichage apparaît "Er 1... 8" au lieu de l'heure; au lieu de la température apparaît un numéro de dérangement "00 à 99" ou "- - -".

| Er 0 = |    | eBUS erreur                                  |
|--------|----|----------------------------------------------|
| Er 1 = | 01 | STB erreur                                   |
| Er 1 = | 02 | Erreur du brûleur par la borne S3 du brûleur |

|                                    | $ \overset{()}{1234567} +3 \\ \overset{()}{1} \overset{()}{\circ} \overset{()}{1} \overset{()}{\Gamma} \overset{()}{\Gamma} \overset{()}{\bullet} +2 $ |
|------------------------------------|----------------------------------------------------------------------------------------------------|
| Dérangement eBUS                   |                                                                                                    |
| Court-circuit dans le câblage eBUS |                                                                                                    |
|                                    |                                                                                                    |

# 6 Explication des termes

| Début de l'occupation                      | Le début de l'occupation est le début du temps de l'occupation<br>programmé selon le programme horaire.                                                       |
|--------------------------------------------|----------------------------------------------------------------------------------------------------|
| Temps de l'occupation                      | Le temps de l'occupation est la période pendant laquelle<br>l'installation est chauffée à la température de confort.                                          |
| Niveau installateur                        | Ces niveaux de réglage sont réservés aux installateurs. Ils contiennent des grandeurs de réglage pour l'adaptation du régulateur au système de chauffe.       |
| Auto-adaptation de la<br>courbe de chauffe | Adaptation automatique de la courbe de chauffe au bâtiment.                                                                                                   |
| Valeur réelle                              | Température mesurée.                                                                                                    |
| Optimisation                               | Anticipation automatique de l'enclenchement du chauffage en fonction des besoins de chauffage.                                                                |
| Valeur de consigne                         | Température donnée par l'utilisateur, par l'installateur ou cal-<br>culée par le régulateur, sur laquelle le régulateur de chauffe<br>règle la valeur réelle. |

## 7 Index

## Α

| Adapter la courbe de chauffe | ə 19      |
|------------------------------|-----------|
| Affichage des sorties du     |           |
| régulateur                   | 21        |
| Affichage des températures   | 8         |
| Affichage des valeurs de cor | nsigne et |
| réelle                       | 22        |

## В

| Blocage des reglages12 | Blocage | des r | églages |  | 12 |
|------------------------|---------|-------|---------|--|----|
|------------------------|---------|-------|---------|--|----|

## С

| Consulter le programme de | chauffa- |
|---------------------------|----------|
| ge et eau chaude          | 27       |

## Е

| Efficacité des réglages | 8  |
|-------------------------|----|
| Eléments de commande    | 9  |
| Explication des termes  | 37 |

## F

Fonction de dérogation ......15 Fusible 9

#### I

| Interaction du programme de chauf- |
|------------------------------------|
| fage et eau chaude avec le pro-    |
| gramme d'eau chaude séparée        |
| (exemple)25                        |
| Interrupteur principal9            |

#### L

| Limiteur de température de sécurité |   |
|-------------------------------------|---|
| LTS9                                | ) |

#### Μ

| Mesure d'émission (ramonage de   | la   |
|----------------------------------|------|
| cheminée)                        | . 13 |
| Modifier le programme de chauffa | ge   |
| et eau chaude sanitaire          | .27  |

#### R

| Recharger les réglages d'usine des    |
|---------------------------------------|
| programmes horaires                   |
| Réglage du confort 12                 |
| Réglages du 2ème niveau de com-       |
| mande14                               |
| Régler l'heure 16                     |
| Régler la date 17                     |
| Régler la limite de chauffe du mode   |
| chauffage20                           |
| Régler la température ambiante du     |
| mode chauffage17                      |
| Régler la température ambiante du     |
| mode réduit 18                        |
| Régler la température d'eau chaude    |
| sanitaire                             |
| Régler la température maximale de     |
| départ 20                             |
| Régler le programme de chauffage et   |
| eau chaude sanitaire 27               |
| Reprendre la valeur réelle dans l'af- |
| fichage standard23                    |
| RESET                                 |
|                                       |

## S

| Sélection du circuit de chauffe et g | jé- |
|--------------------------------------|-----|
| nérateur                             | 10  |
| Selectionner le mode de fonctionn    | e-  |
| ment                                 | 11  |

## Т

| Touche commutation du circuit de o | ch- |
|------------------------------------|-----|
| auffage/générateur                 | 9   |
| Touche de test CLR/STB             | 9   |
| Touche du programme de             |     |
| ramonage                           | 9   |

#### V

Valeur de consigne et réelle ...... 23

Commercialisé ou fabriqué par:

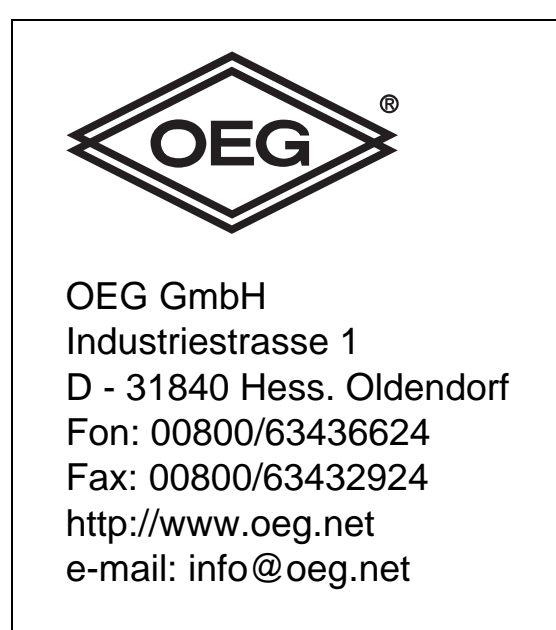